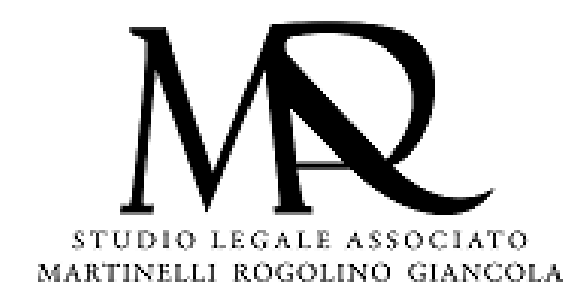

1

### Cliccare qui <u>Home - Casellario-Servizi-al-Cittadino (giustizia.it)</u>

Oppure copiare e incollare sull'url di internet <u>hiips://certificaticasellario.giustizia.it/sac/</u>

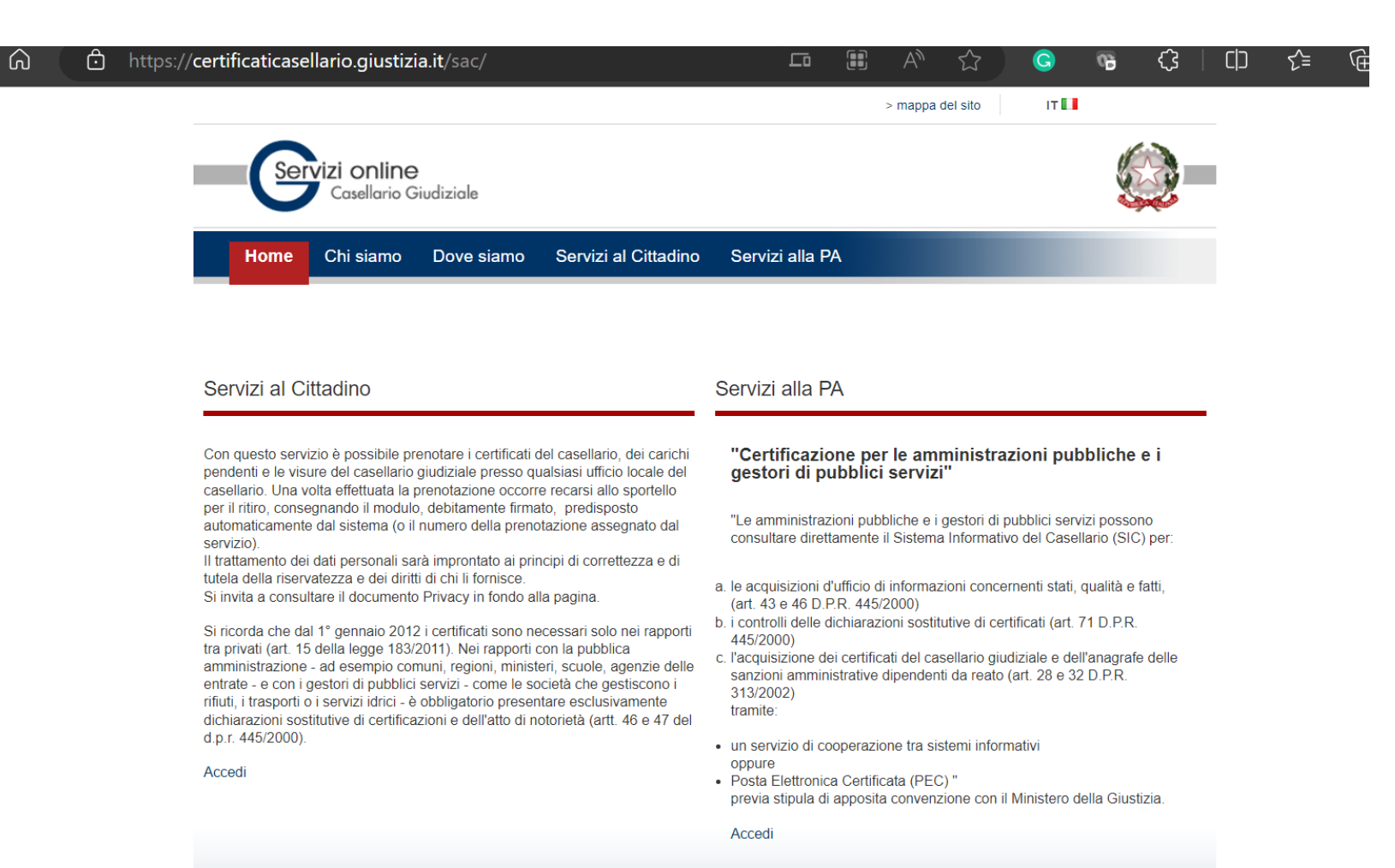

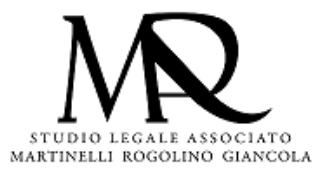

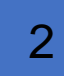

### Cliccare "SERVIZI AL CITTADINO" e poi "ACCEDI"

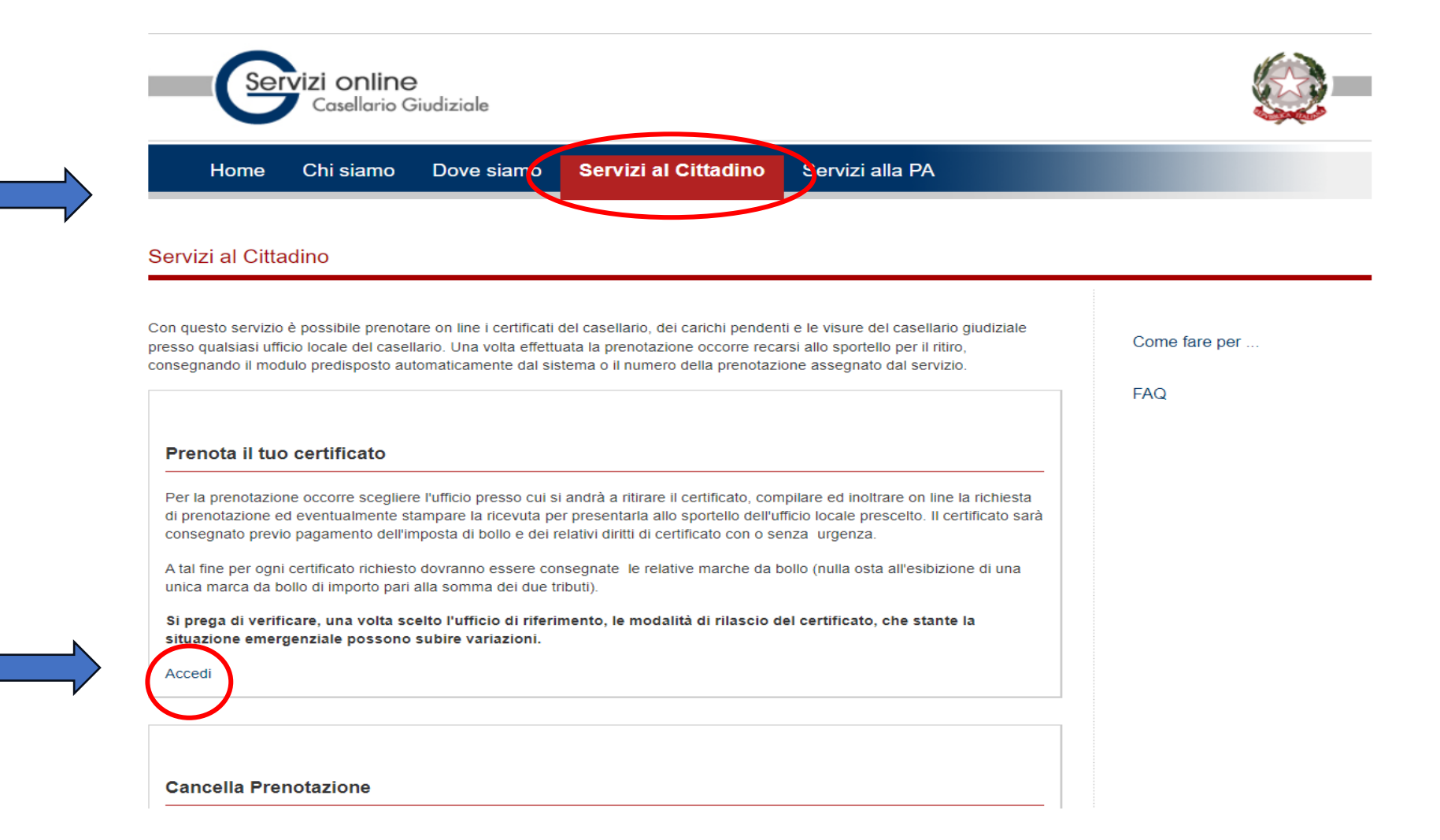

STUDIO LEGALE ASSOCIATO MARTINELLI ROGOLINO GIANCOLA

Co

FA

3

### Per effettuare la richiesta digitale del certificato scegliere tra l'elenco delle Regioni

| Possibile prenotare certificati e visur<br>kepubblica di ogni città sede di Tribuna<br>a funzione di ricerca dell'ufficio forniso<br>per individuare l'ufficio si può eseguire<br>1) selezionando la provincia/comune<br>2) selezionando l'ufficio (qualora già<br>3) selezionando la regione | e in qualunque ufficio locale del casellario giudizial<br>ale.<br>ce un supporto per individuare l'ufficio più comodo<br>e la ricerca in uno dei seguenti modi:<br>e<br>noto) | le esistente presso la Procura del<br>a chi vuole fruire del servizio. |
|----------------------------------------------------------------------------------------------------|----------------------------------------------------------------------------------------------------|------------------------------------------------------------------------|
| Ricerca Ufficio Locale del Ca                                                                                                    | asellario                                                                                                    |                                                                        |
|                                                                                                    |                                                                                                    |                                                                        |
| 1 - Ricerca per comune                                                                                                    | Tutti i campi contrass                                                                                                    | egnali con rasiensco(*) sono obi                                       |
| Provincia:*                                                                                                    | ✓ Comune:*                                                                                                    | ✓ Avant                                                                |
| Oppure                                                                                                    |                                                                                                    |                                                                        |
| 2 - Ricerca Ufficio Locale del Casel                                                                                                    | lario                                                                                                    |                                                                        |
| Ufficio:*                                                                                                    | ✓ Avanti                                                                                                    |                                                                        |
| Oppure                                                                                                    |                                                                                                    |                                                                        |
| 3 - Ricerca per Regione                                                                                                    |                                                                                                    |                                                                        |
|                                                                                                    | 📄 Mappa delle regioni d'Italia                                                                                                    |                                                                        |
| Abruzzo<br>Rasilicata                                                                                                    |                                                                                                    |                                                                        |
| Calabria                                                                                                    |                                                                                                    |                                                                        |
| Campania                                                                                                    |                                                                                                    |                                                                        |
| Emilia Romagna                                                                                                    |                                                                                                    |                                                                        |
| Friuli Venezia Giulia                                                                                                    |                                                                                                    |                                                                        |
| Lazio                                                                                                    |                                                                                                    |                                                                        |
| -iguna                                                                                                    |                                                                                                    |                                                                        |
| Lombardia                                                                                                    |                                                                                                    |                                                                        |

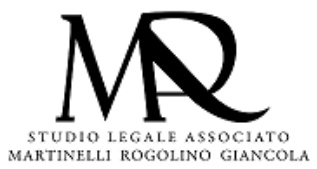

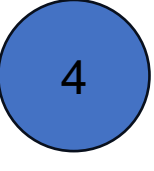

Proseguire utilizzando le schermate di riferimento ed in particolare introdurre I seguenti dati

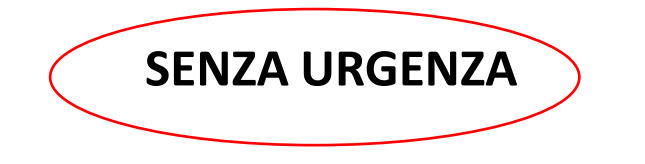

La richiesta d'urgenza raddoppia i costi di segreteria

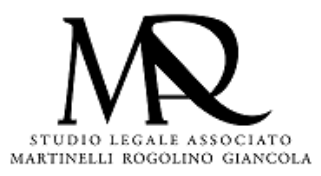

5

#### Nella pagina successiva inserire i seguenti dati

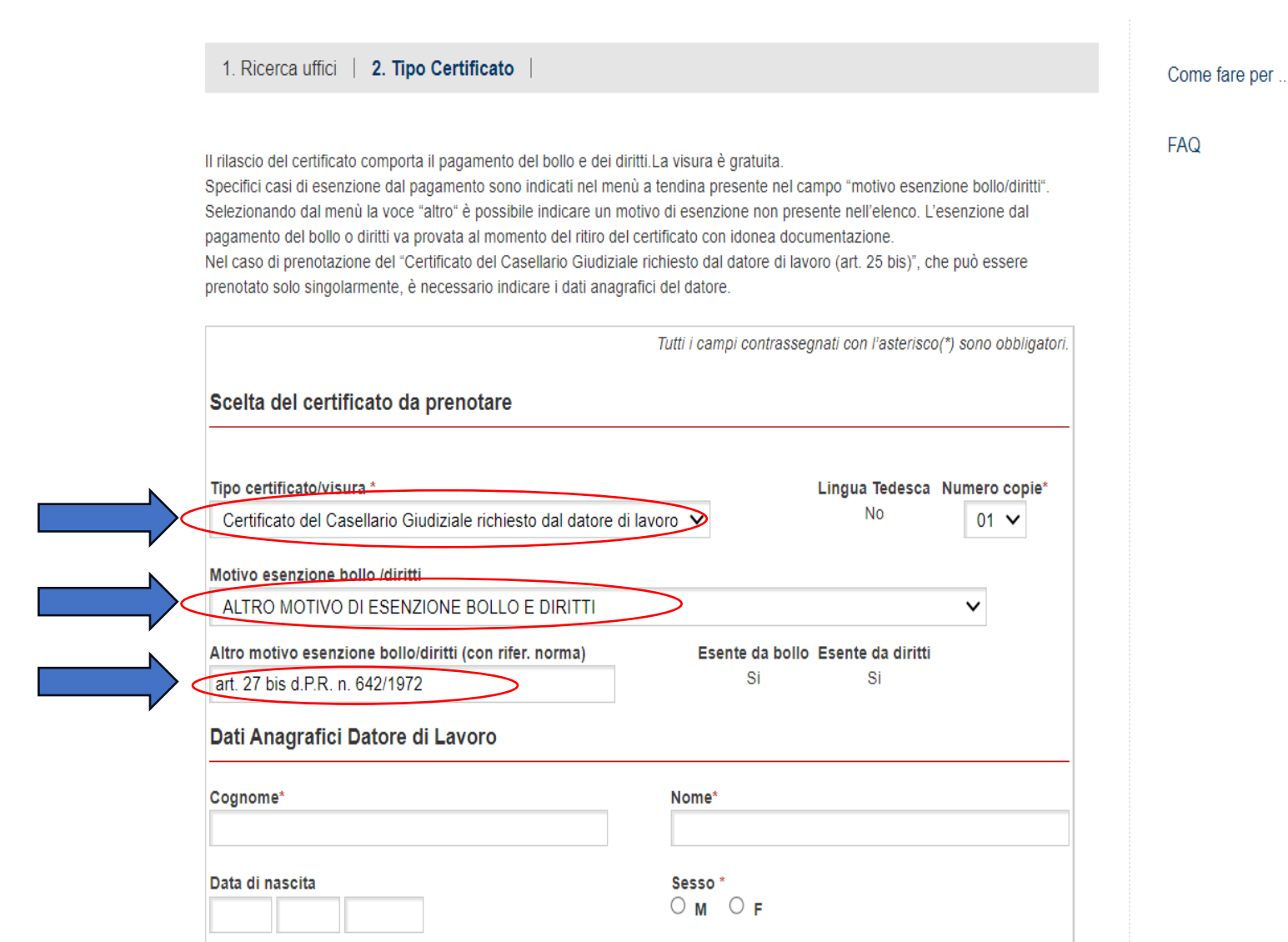

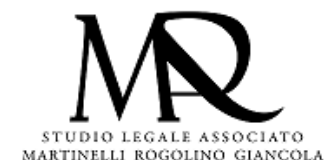

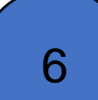

Proseguire con i dati anagrafici del collaboratore di cui si richiede certificato penale

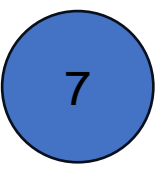

Alcune Procure Penali inviano il certificato via email, la maggior parte richiede di ritirarlo di persona muniti di autorizzazione del lavoratore/collaboratore e copia del suo documento di identità

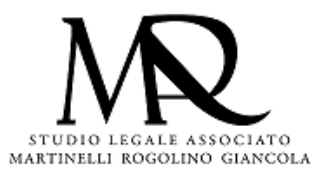

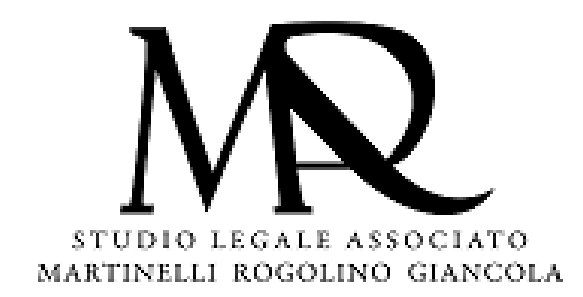

## Speriamo di aver reso un servizio utile

Per ulteriori richieste rivolgersi a segreteria@martinellirogolino.it

Avv. Biagio Giancola